# Deploy Apex triggers in a Salesforce production organization

#### Fluorine

To deploy Apex triggers in your Salesforce production organization, you will need to create them Apex triggers in a sandbox organization and then move the triggers over to your production organization. You can move the triggers in this way using change sets. When deploying change sets, you may need to add a test class that tests your trigger's Apex code to ensure 75% coverage of all Apex code. By default, the Perspectium Managed Package comes with a test class that covers the basic components of Perspectium's dynamic share Apex triggers.

# **Prerequisites**

- A First, you will need to install the Perspectium Package for Salesforce.
- A You will also need to configure your Salesforce remote site settings.

#### Procedure

To deploy Apex triggers in a Salesforce production organization, follow these steps:

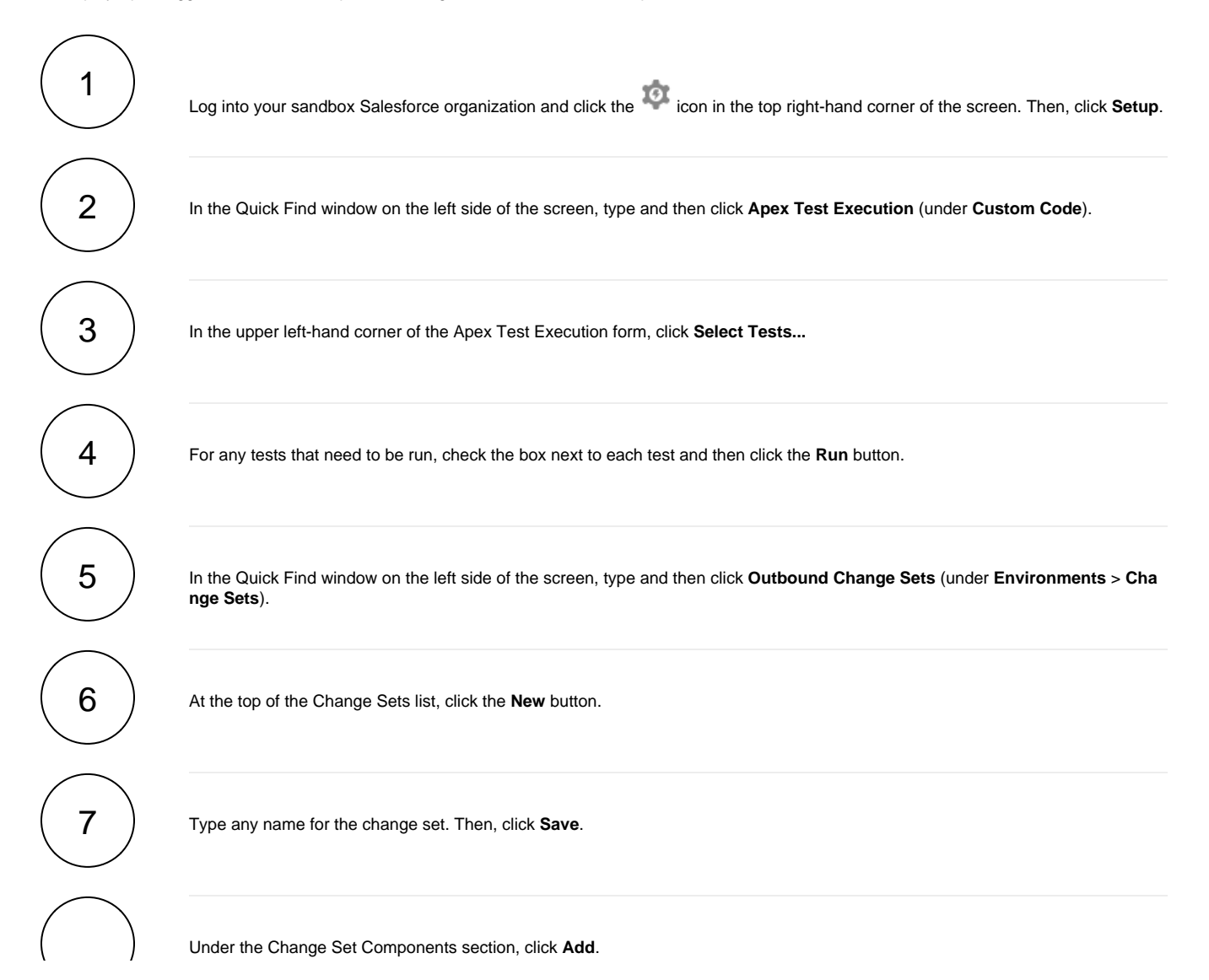

| $\setminus$ / |                                                                  |                                                                                                    |
|---------------|------------------------------------------------------------------|----------------------------------------------------------------------------------------------------|
| 8             |                                                                  | Q Search Setup 🔂 🚽 💼 ? 🕸 单 🐻                                                                                                    |
|               | Setup Home Object                                                | tt Manager 🗸                                                                                                    |
|               | Q outbound change sets                                           | SETUP<br>Outbound Change Sets                                                                                                    |
|               | ✓ Environments                                                   | Outbound Change Sets                                                                                                    |
|               | ✓ Change Sets                                                    | 2011/01/CALLET & 2520-97011/01/CALLET & 26520-9701/01/CALLET & 26520-97011/01/CALLET &                                                                                                    |
|               | Outbound Change Sets                                             | Change Set Video Tutorial   Help for this Page 🥝                                                                                                    |
|               | Didn't find what you're looking for?<br>Try using Global Search. | <u>  Back to List: Outbound Change Sets</u> A change set contains customizations to components such as apps, objects, reports or email templates. You can use change sets to move customizations from one organization to another.  After a change set has been uploaded, its components aren't refreshed and you can't add or remove components. To refresh the source of components and modify the component list, clone the change set.        Change Set Detail      Edit      Delete      Upload      Clone        Change Set Name      Sample Change Set      Status      Open      Description        Created By      Perspectium User, 1/3/2019 5:08 PM      Modified By      Perspectium User, 1/3/2019 5:08 PM |
|               |                                                                  | Change Set Components    Add    View/Add Dependencies      This change set contains no components    Click to add a change set component      Add    View/Add Dependencies                                                                                                    |

9

From the Component Type dropdown, choose Apex Trigger. Then, check the boxes next to the Apex triggers you want to include:

| Apex Trigger                                   | Triggers dynamic sharing of                                            |
|------------------------------------------------|------------------------------------------------------------------------|
| PSP_Case_Local_Attachment_CaseTrigger          | attachments added to Salesforce case records                           |
| PSP_Case_Local_CaseTrigger                     | Salesforce case record data (excluding attachments and document links) |
| PSP_Case_Local_ContentDocumentLink_CaseTrigger | document links added to Salesforce case records                        |

Finally, click Add To Change Set to finish adding the Apex triggers to the change set.

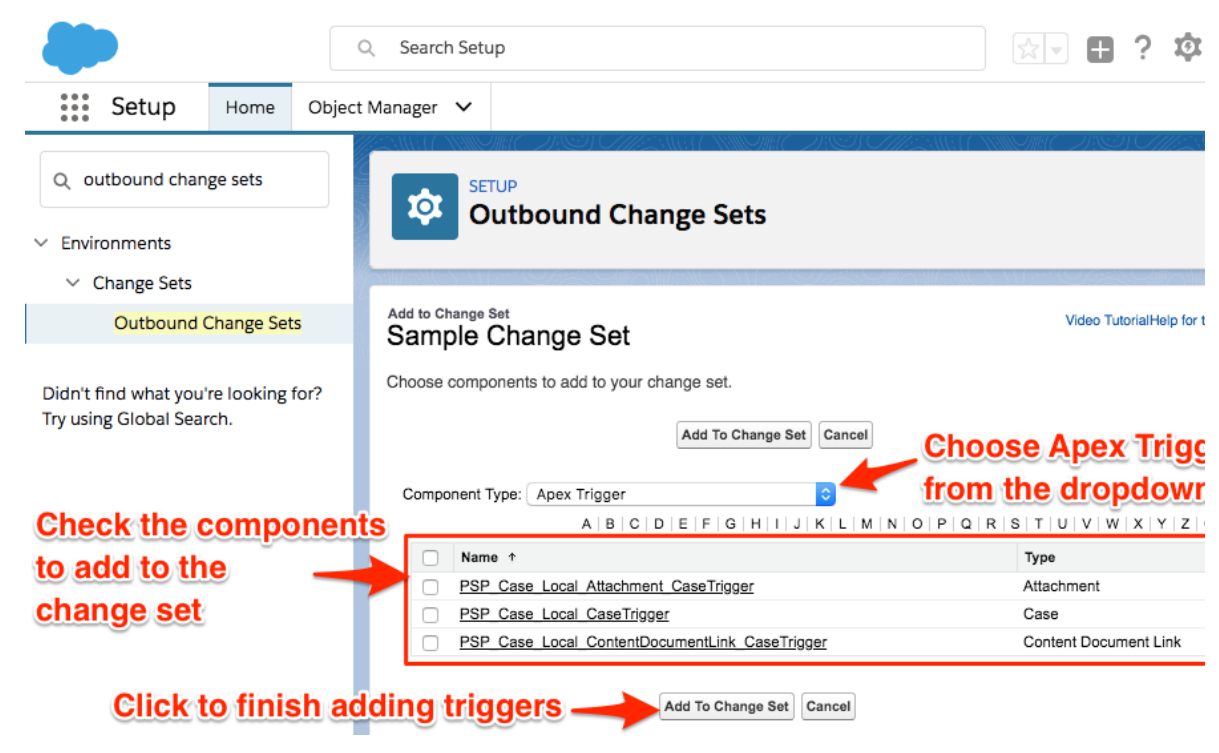

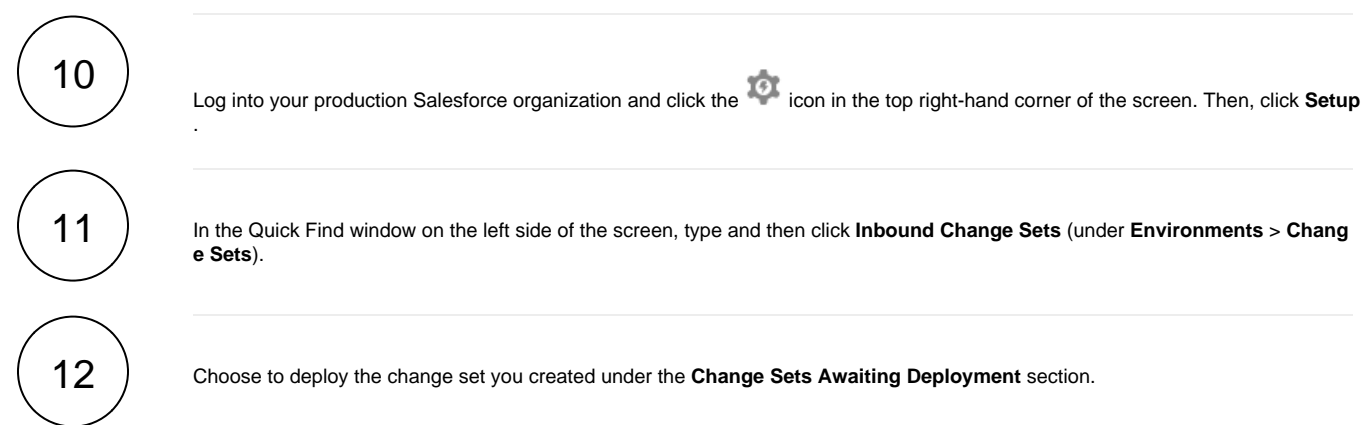

## **Similar topics**

- Deploy Apex triggers in a Salesforce production organization
- Modify Apex triggers for a Salesforce dynamic share
  Check Salesforce connectivity to the Perspectium Mesh
- Check Salesforce connectivity to the Perspectium Mesh

## **Contact Perspectium Support**

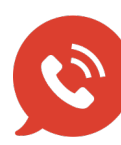

US: 1 888 620 8880

UK: 44 208 068 5953 support@perspectium.com